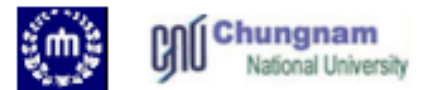

## Heterogeneous catalytic reaction in PFTR

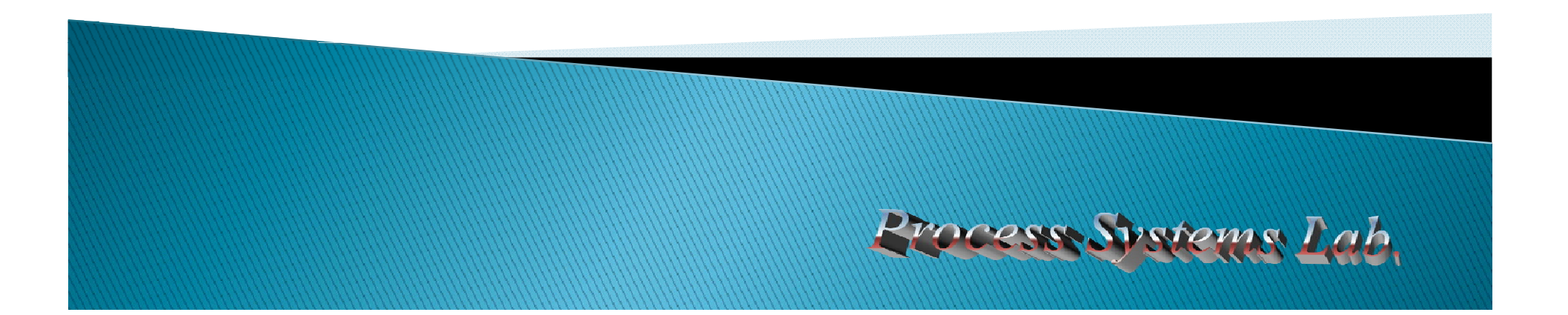

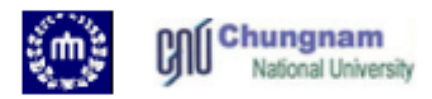

- The plug flow reactor (PFR) model is used to describe chemical reactions in continuous, flowing systems.
- Fluid going through a PFR may be modeled as flowing through the reactor as a series of infinitely thin coherent "plugs", each with a uniform composition, traveling in the axial direction of the reactor, with each plug having a different composition from the ones before and after it.

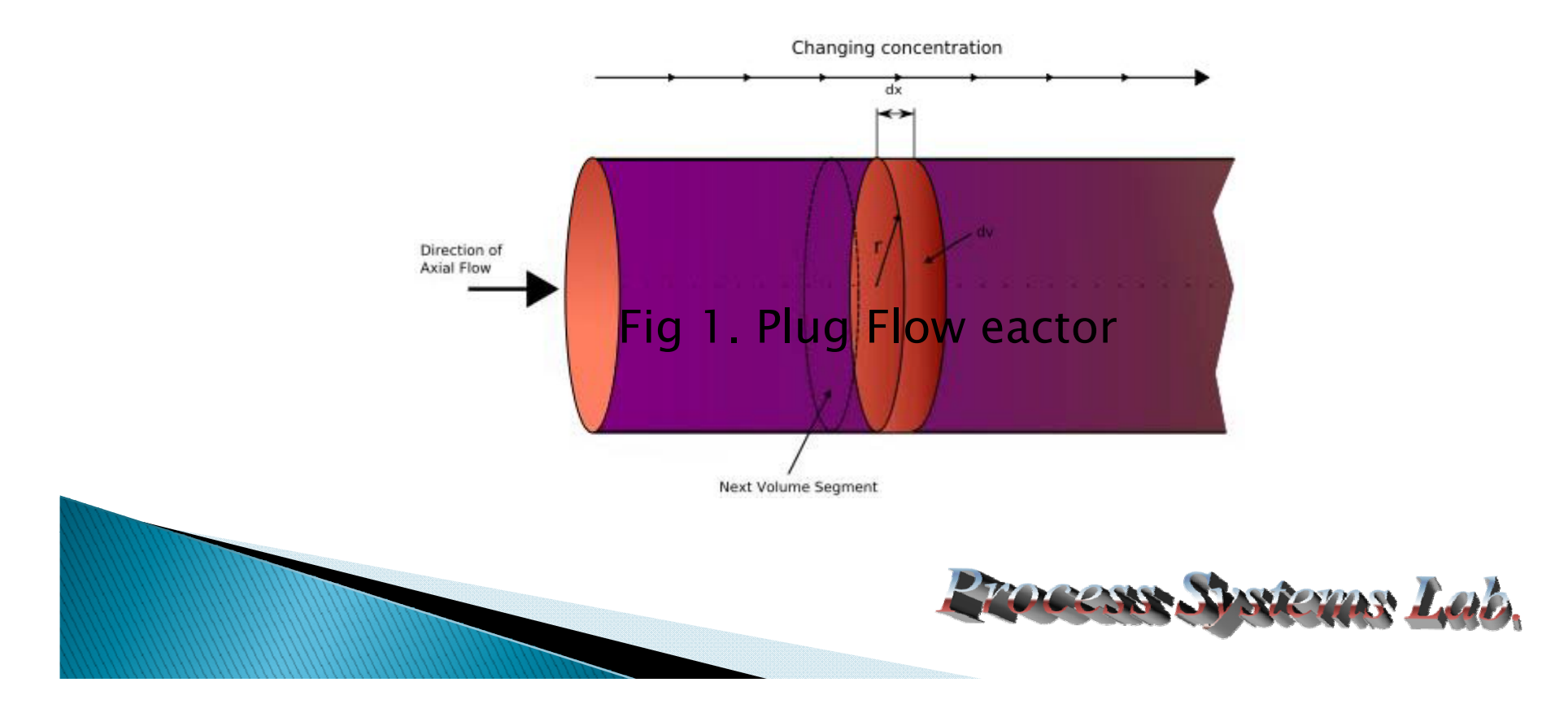

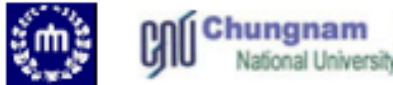

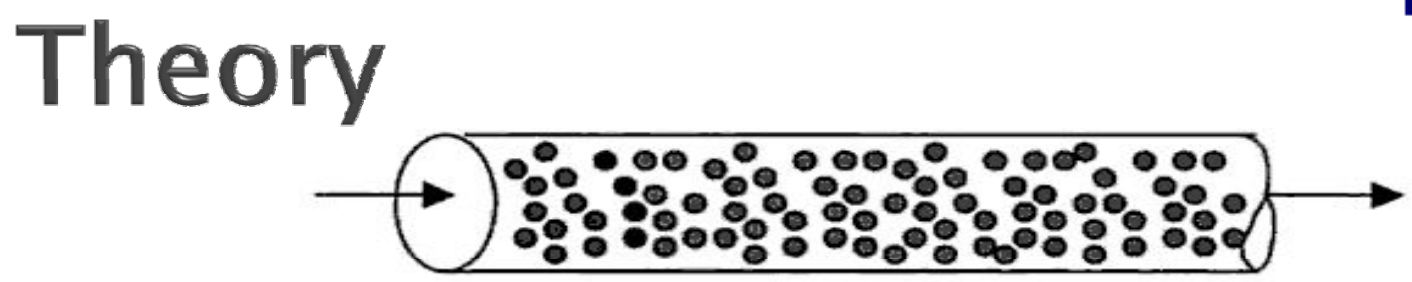

Fig 2. Schemetic of a fixed bed with reaction largely localized

- Mchedlov proposed a general parameter model for heterogeneous reaction in a dispersed phase.
- The model focuses on situations where mass transfer is asymmetric.
- Some species have greater mass transfer coefficients with the dispersed phase than others.
- Turbulence usually leads to equal mass transfer coefficients for each species

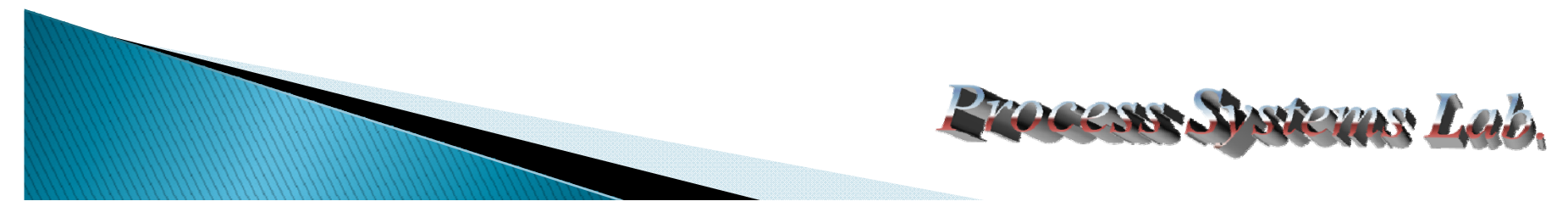

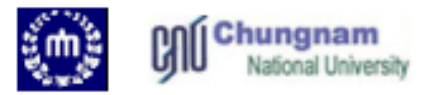

- Consider the reaction  $u + v \leftrightarrow w$
- Mass transfer coefficient The mass transfer coefficient is a diffusion rate constant that relates the mass transfer rate, mass transfer area, and concentration gradient as driving force.
- The reaction only occurs in the dispersed phase. The lumped parameter model gives three convection-diffusion-mass transfer equations in the bulk phase.

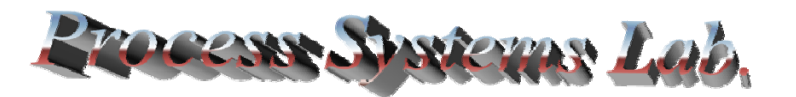

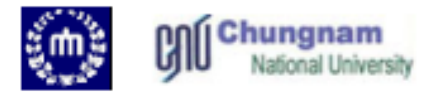

#### **Reaction equations**

$$U \frac{\partial u}{\partial z} = D_u \frac{\partial^2 u}{\partial z^2} - j_u(u, \tilde{u})$$
$$U \frac{\partial v}{\partial z} = D_v \frac{\partial^2 v}{\partial z^2} - j_v(v, \tilde{v})$$
$$U \frac{\partial w}{\partial z} = D_w \frac{\partial^2 w}{\partial z^2} - j_w(w, \tilde{v})$$

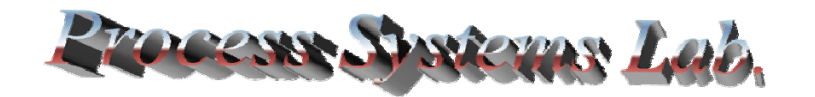

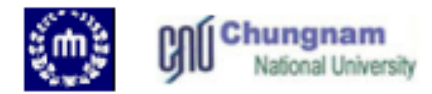

The fluxes j take the traditional mass transfer coefficient form  $i = \kappa (u - \tilde{u})$ 

$$J_{u} = \kappa_{u} (u - u),$$
  

$$j_{v} = \kappa_{v} (v - \tilde{v}),$$
  

$$j_{w} = \kappa_{w} (w - \tilde{w}),$$

$$j_u = j_v = -j_w$$

At steady state, these fluxes  $\tilde{u}\tilde{v} - K\tilde{w} = 0$  are all equal due to stoichiometry and thus give two constraints on the bulk variables u, v, w and on the disperse phase concentrations u, v, w

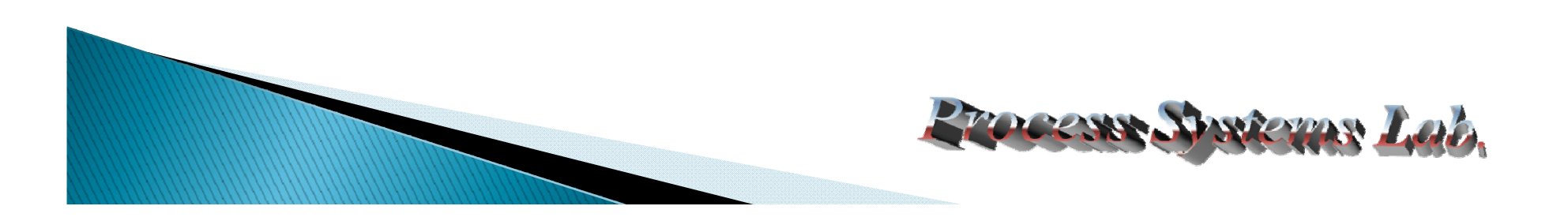

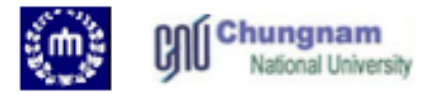

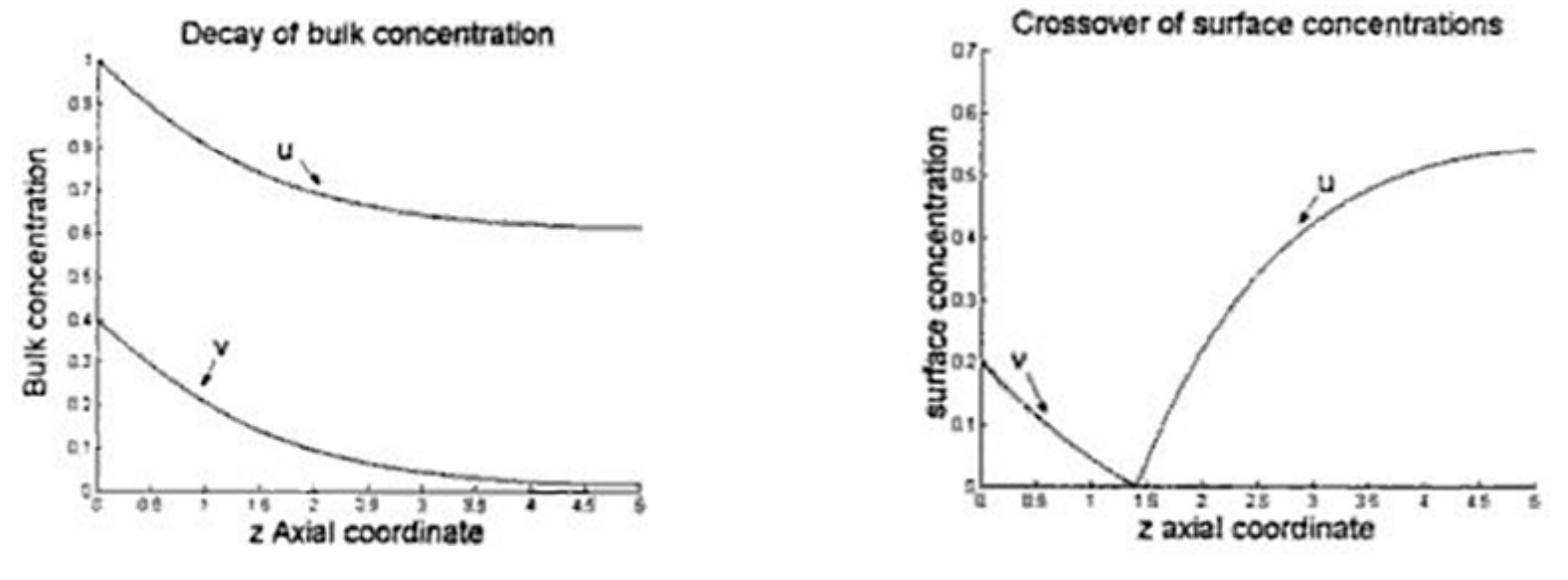

(a) Bulk concentrations decay

(b) Surface concentrations exhibit crossover

Fig 3. Crossover in a tubular, heterogenous catalytic reactor.

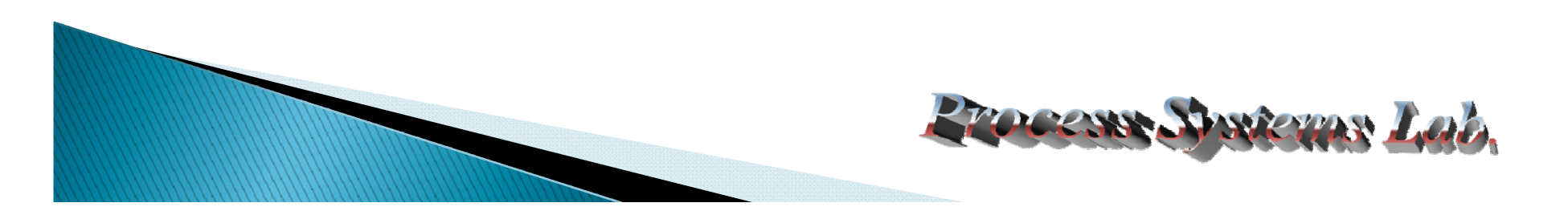

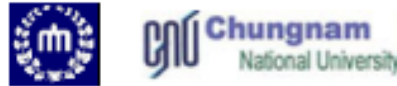

# The boundary conditions will be taken as fixed concentrations of u and v at the inlet, no w, and outlet conditions with convection much

| a | variables                 | Fix unit                                   |  |  |  |  |
|---|---------------------------|--------------------------------------------|--|--|--|--|
| 9 | diffusivities             | $D_u = D_v = 1$                            |  |  |  |  |
|   | Mobile product            | K <sub>w</sub> =100, D <sub>w</sub> =0.001 |  |  |  |  |
|   | mass transfer coefficient | K <sub>v</sub> =1                          |  |  |  |  |
|   | Irreversible reaction     | K=10 <sup>-5</sup>                         |  |  |  |  |
|   | Reactor of length         | L=5                                        |  |  |  |  |
|   | Velocity                  | u=0.5                                      |  |  |  |  |
|   | Mass transfer asymmetry   | K <sub>u</sub> =0.2                        |  |  |  |  |
|   | The inlet conditions      | U <sub>0</sub> =1 , V <sub>0</sub> =0.4    |  |  |  |  |
|   |                           |                                            |  |  |  |  |

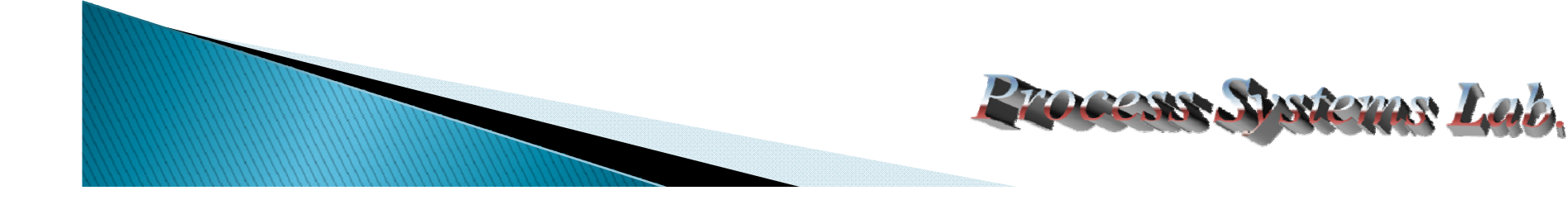

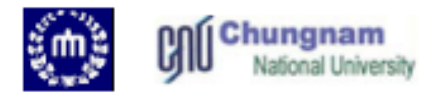

- Now to set up the COMSOL multiphysics model.
- The differential variables U, V, W have Dirichlet boundary conditions at the reactor entry (boundary 1) and Neumann conditions at the outlet.
- For the surface variables was specified, so entering zero Neumann conditions is a nonconstraint (0=0).
- This model turns out to be highly nonlinear. The reason for difficulty in convergence is that this model mixes differential equations for the bulk variables with algebraic constraints for the surface variables.

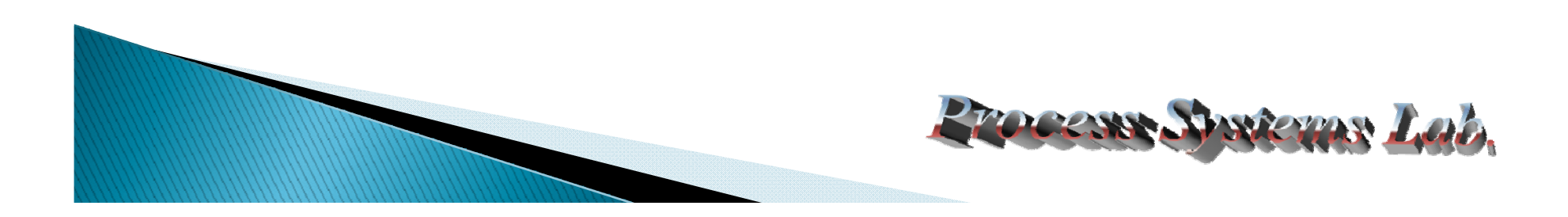

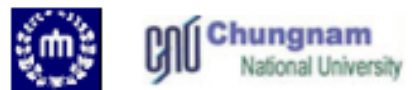

COCCAR MARCON Lab.

| Model Navigator                                           |                              |              |                                                                                     |  |  |  |  |
|-----------------------------------------------------------|------------------------------|--------------|-------------------------------------------------------------------------------------|--|--|--|--|
| New Model Library Us                                      | er Models Settings           |              |                                                                                     |  |  |  |  |
| Space dimension:                                          | 1D                           |              |                                                                                     |  |  |  |  |
| CMLAD<br>▷ 💼 Chemical Engine<br>▷ 💼 Diffusion             | ering Module                 | General Form |                                                                                     |  |  |  |  |
| PDE Modes     PDE Coeffic     PDE, Coeffic     PDE, Gener | DEs<br>cient Form<br>al Form |              | $d_a \frac{\partial u}{\partial t} + \nabla \cdot \Gamma = F$                       |  |  |  |  |
| Weak Form Weak Form                                       | , Subdomain<br>, Boundary    |              | Description:                                                                        |  |  |  |  |
|                                                           |                              |              | Model using a system of one or more partial differential equations on general form. |  |  |  |  |
| Dependent variables:                                      | u v w us vs ws               | ]            |                                                                                     |  |  |  |  |
| Application mode name:                                    | g                            |              |                                                                                     |  |  |  |  |
| Element:                                                  | Lagrange - Quadratic         | •            | Multiphysics                                                                        |  |  |  |  |
|                                                           |                              |              | OK Cancel                                                                           |  |  |  |  |

1. Select 1-D space dimension.

2

4.

CIICK OK.

- 2. Select PDE modes-PDE general.
  - Set dependant variables : U V W US VS WS.

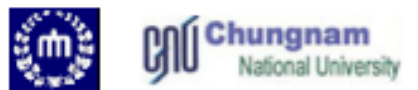

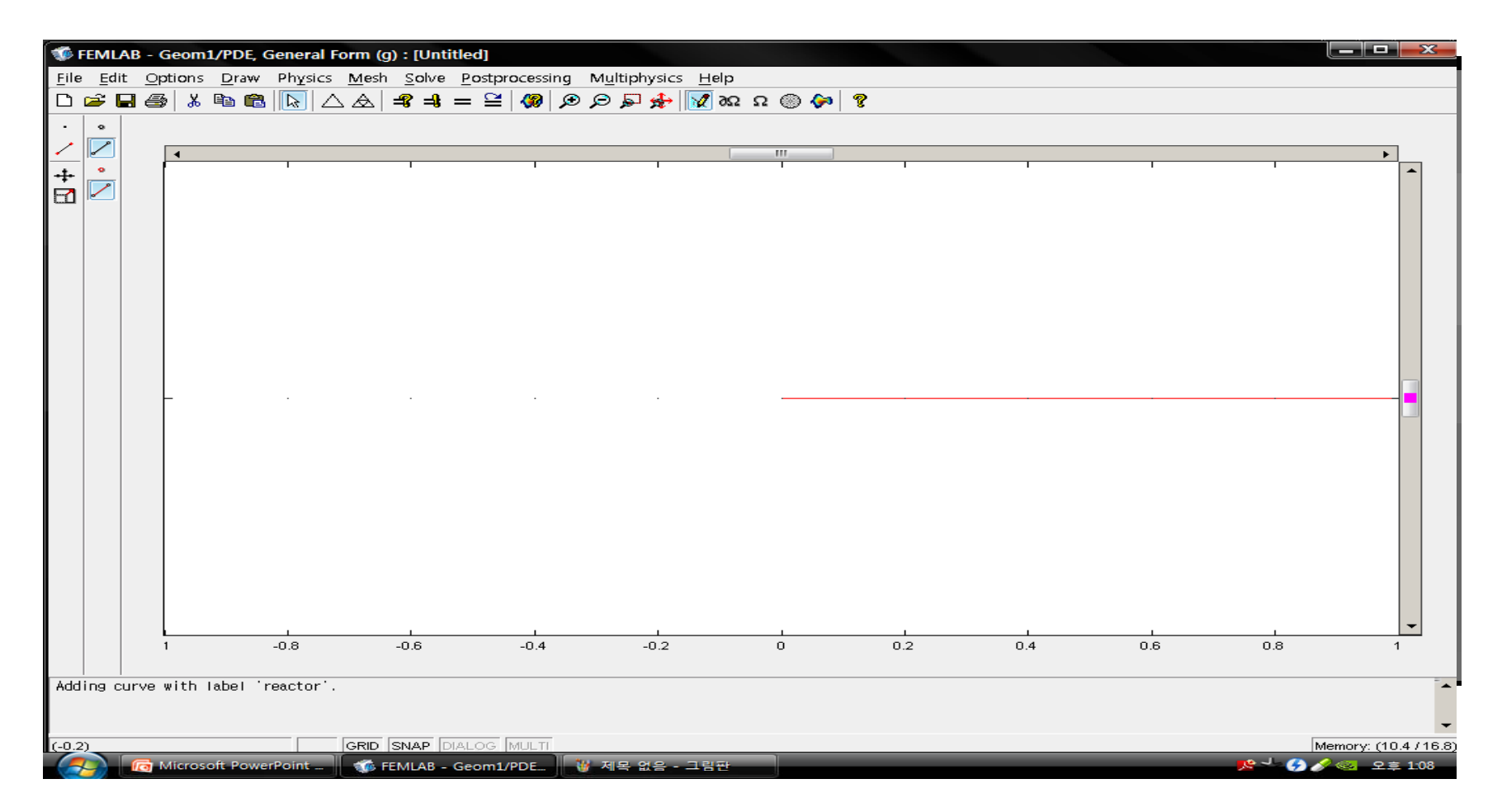

- 1. Specify objects Line. Set x : 0.5
- 2. Set name : reactor. OK.
- 3. Appear a Flowsheet.

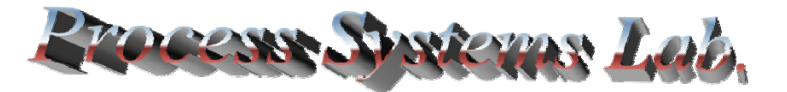

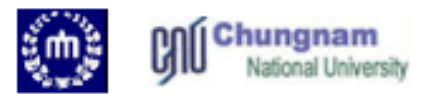

| Constants |            | X               |
|-----------|------------|-----------------|
| Name      | Expression | Value           |
| uO        | 1          | 1               |
| v0        | 0.4        | 0.4             |
| Du        | 1          | 1               |
| Dv        | 1          | 1               |
| Dw        | 0.001      | 0.001           |
| u         | 0.5        | 0.5             |
| К         | 1e-5       | 1e-5            |
| ku        | 0.2        | 0.2             |
| kv        | 1          | 1               |
| kw        | 100        | 100 🗸           |
|           |            | OK Cancel Apply |

- 1. Options Menu Select constants
- 2. Input constant value

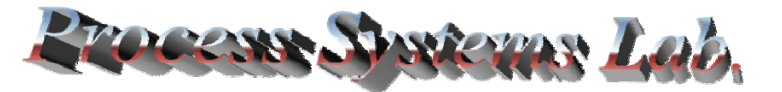

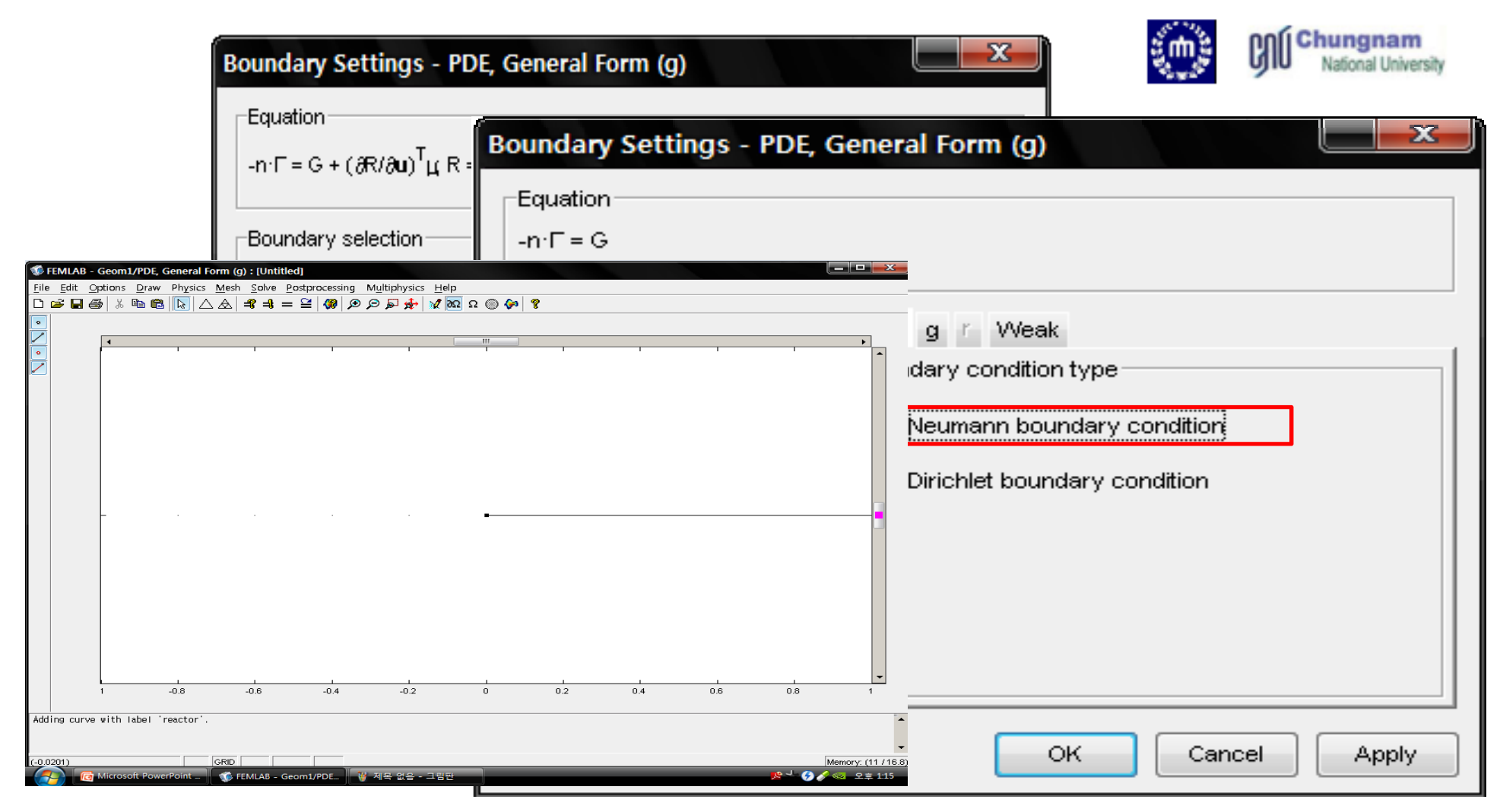

1. Physics Menu – Select boundary setting

Select boundary 1. Select Dirchlet type boundary condition
 Setting R tab r1=u0-U r2=v0-V r3=-W r4=r5=r6=0

3. Select boundary 2. Select Neumann boundary type boundary conditions. Flick OK.

| Subdomain Settings - PDE, General Form (g)                                                                                                    | Chungnam<br>National University                                                                                                    |
|----------------------------------------------------------------------------------------------------|----------------------------------------------------------------------------------------------------|
| Equation<br>マ・Г=F                                                                                                    |                                                                                                    |
| Subdomain selection     F     G     Select by group     Active in this domain     F     F     F     F     F     F     F     F     F     F     F     F     F     F     F     F     F     F     F     F     F     F     F     F     F     F     F     F     F     F     C     C     C     C     C     C     C     C     C     C     C     C     C     C     C     C     C     C     C     C     C     C     C     C     C     C </th <th></th>                                                                                                    |                                                                                                    |
| OK Cancel Apply                                                                                                    | ral Form (g) : [Untitled]<br>sics <u>M</u> esh <u>Solve</u> Postproce                                                                                                    |
| <ol> <li>Physics Menu – Select domain setting</li> <li>Select boundary 1.</li> <li>Γ Tab – Set</li> </ol>                                                                                                    | Boundary Settings         Boundary Settings         Scalar Variables         Properties         Equation System         Periodic Conditions         Model Settings         Selection Mode |
| $\Gamma_1 = -D_u \times U_x; \Gamma_2 = -D_v \times V_x; \Gamma_3 = -D_w \times W_x; \Gamma_4 = -D_w \times W_x; \Gamma_4 = -D_w$ | $\Gamma 5 = \Gamma 6 = 0$                                                                                                    |
| Elecans System                                                                                                    | ees Leb                                                                                                    |

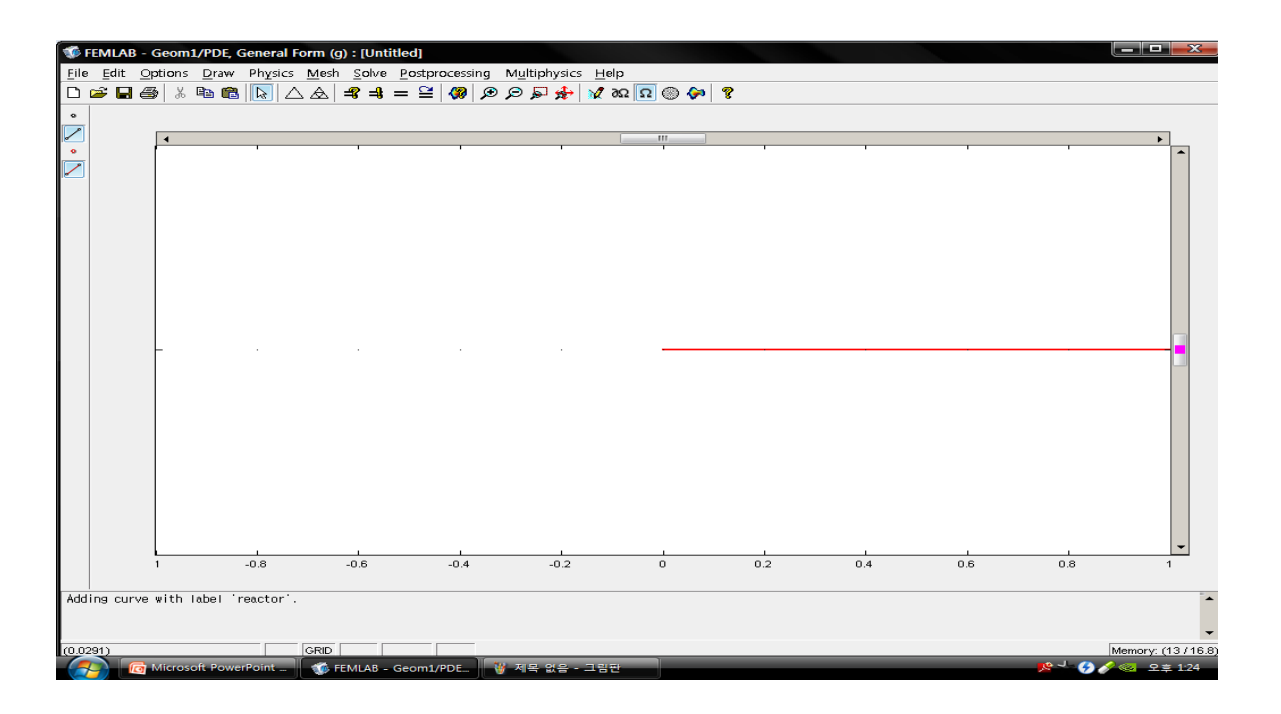

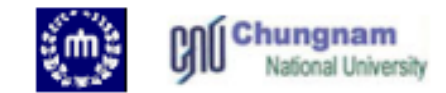

| Equation<br>⊽·Γ = F                                                                |     |
|------------------------------------------------------------------------------------|-----|
| 1. Setting F tab.<br>2. Setting $d_a$ tab.<br>3. Setting Init tab.<br>4. Crick OK. | ply |

| domain Settings - PD                  | DE, General | Form (g     | )         |     |    |    |  |
|---------------------------------------|-------------|-------------|-----------|-----|----|----|--|
| quation                               |             |             |           |     |    |    |  |
| '·Γ = F                               |             |             |           |     |    |    |  |
|                                       |             |             |           |     |    |    |  |
| ubdomain selection                    | F F d       | a Init E    | lement VV | eak |    |    |  |
| · · · · · · · · · · · · · · · · · · · | Mass co     | oefficient- |           |     |    |    |  |
|                                       | υ           | $\sim$      | w         | US  | vs | ws |  |
|                                       | 1           | 0           | 0         | 0   | 0  | 0  |  |
|                                       | 0           | 1           | 0         | 0   | 0  | 0  |  |
|                                       | 0           | 0           | 1         | 0   | 0  | 0  |  |
| -                                     | 0           | 0           | 0         | 0   | 0  | 0  |  |
| Select by group                       | 0           | 0           | 0         | 0   | 0  | 0  |  |
| Active in this domain                 | 0           | 0           | 0         | 0   | 0  | 0  |  |
| Active in this domain                 |             |             |           |     |    |    |  |

| Subdomain selection   | Г F d <sub>a</sub>  | Init Element Weak |
|-----------------------|---------------------|-------------------|
|                       | Initial value       |                   |
|                       |                     |                   |
|                       | V(t <sub>0</sub> )  |                   |
|                       | vV(t <sub>0</sub> ) | 0                 |
| -                     | US(t <sub>0</sub> ) | 0                 |
| Select by group       | VS(t₀)              | 0                 |
| Active in this domain | WS(t <sub>o</sub> ) | 0                 |

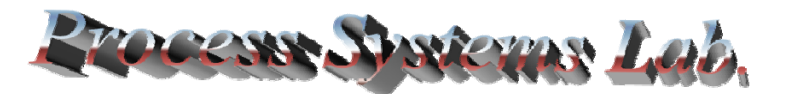

Chungnam National University

| Mesh Parameters     |                                                  |                                                                              |                           |               | ×       | <u>е</u> | Chungnam<br>National Universit |
|---------------------|--------------------------------------------------|------------------------------------------------------------------------------|---------------------------|---------------|---------|----------|--------------------------------|
| Global Subdomain I  | Boundary                                         |                                                                              |                           |               |         |          |                                |
| Global mesh parame  | ters                                             |                                                                              |                           | -             |         |          |                                |
| Maximum element si  | ze:                                              |                                                                              |                           |               |         |          |                                |
| Maximum element si  | ze scaling facto                                 | r: 0.01                                                                      |                           |               |         |          |                                |
| Element growth rate | c                                                | 1.3                                                                          |                           |               |         |          |                                |
|                     | FEMLAB - Geom1/PDE, Ge<br>File Edit Options Draw | eneral Form (g) : [Untitled<br>Physics <u>M</u> esh <u>S</u> olve <u>P</u> o | stprocessing Multiphysics | Help          |         |          |                                |
|                     |                                                  | <u>▶</u>   △ ▲   <b>4</b> = <b>1</b> =                                       | ≌  🦚 🗩 🗩 🐓                | າຊາຊ 🔘 ລຸລຣ 🕅 | ?       |          |                                |
|                     |                                                  |                                                                              |                           | m             |         |          | •                              |
|                     |                                                  |                                                                              |                           |               |         |          |                                |
|                     |                                                  |                                                                              |                           |               |         |          |                                |
|                     |                                                  |                                                                              |                           |               |         |          |                                |
|                     |                                                  |                                                                              |                           |               |         |          |                                |
|                     |                                                  |                                                                              |                           |               |         |          |                                |
|                     |                                                  |                                                                              |                           |               |         |          |                                |
|                     |                                                  |                                                                              |                           |               |         |          |                                |
|                     |                                                  |                                                                              |                           |               |         |          |                                |
|                     | 1                                                | 0.8 -0.6                                                                     | -0.4 -0.2                 | 0             | 0.2 0.4 | 0.6      | 0.8 1                          |
|                     | Adding curve with label 're                      | actor'.<br>f 2372 elements                                                   |                           |               |         |          | -                              |
|                     | (-0.0828)                                        |                                                                              |                           |               |         |          | Memory: (13.3 / 16.8)          |
|                     | Microsoft Power                                  | oint 🌾 FEMLAB - Geo                                                          | om1/PDE 😽 제목 없음 -         | 그림판           |         |          | 온 🧹 🔗 🔗 🥺 오후 1-25              |

- 1. Select mesh parameters.
- 2. Boundary tab. Select boundaries 1 and 2.
- 3. Enter maximum element size : 0.0001
- 4. Global tab. Set maximum element size scaling factor : 0.01
- 5. Click Remest and OK.

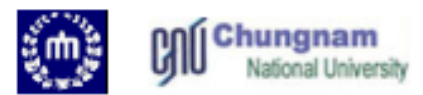

| FEMLAB - Geom1/PDE, General Form (g) : [Untitled] |      |                |              |         |              |             |                      |                |                   |  |  |
|---------------------------------------------------|------|----------------|--------------|---------|--------------|-------------|----------------------|----------------|-------------------|--|--|
| <u>F</u> ile                                      | Edit | <u>Options</u> | <u>D</u> raw | Physics | <u>M</u> esh | Solve       | Postprocessing       | M <u>u</u> lti | physics           |  |  |
| 🗋 🗅 🖬                                             | 2 🖬  | 😂 👗            | Þ C          |         |              | =           | Solve Problem        |                | ⊐ <del>,≴</del> + |  |  |
|                                                   |      |                |              |         |              |             | ≌ <u>R</u> estart    |                |                   |  |  |
|                                                   |      |                |              |         |              | <u>U</u> po | <u>U</u> pdate Model |                |                   |  |  |
|                                                   |      |                |              |         |              | <u>G</u> et |                      |                |                   |  |  |
|                                                   |      |                |              |         |              | <b></b>     |                      |                |                   |  |  |
|                                                   |      |                |              |         |              | <b>-</b> _  |                      |                |                   |  |  |
|                                                   |      |                |              |         |              |             |                      |                |                   |  |  |
|                                                   |      |                |              |         |              |             |                      |                | -                 |  |  |
|                                                   |      |                |              |         |              |             |                      |                |                   |  |  |
|                                                   |      |                |              |         |              |             |                      |                |                   |  |  |
|                                                   |      |                |              |         |              |             |                      |                |                   |  |  |
|                                                   |      |                |              |         |              |             |                      |                |                   |  |  |
|                                                   |      |                |              |         |              |             |                      |                |                   |  |  |

- 1. Select stationary Nonlinear solver.
- 2. Nonlinear tab : Check "highly nonlinear problem"
- 3 Click OK.
- 4. Click Solve Problem.

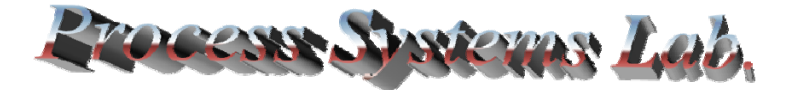

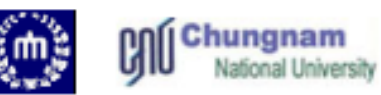

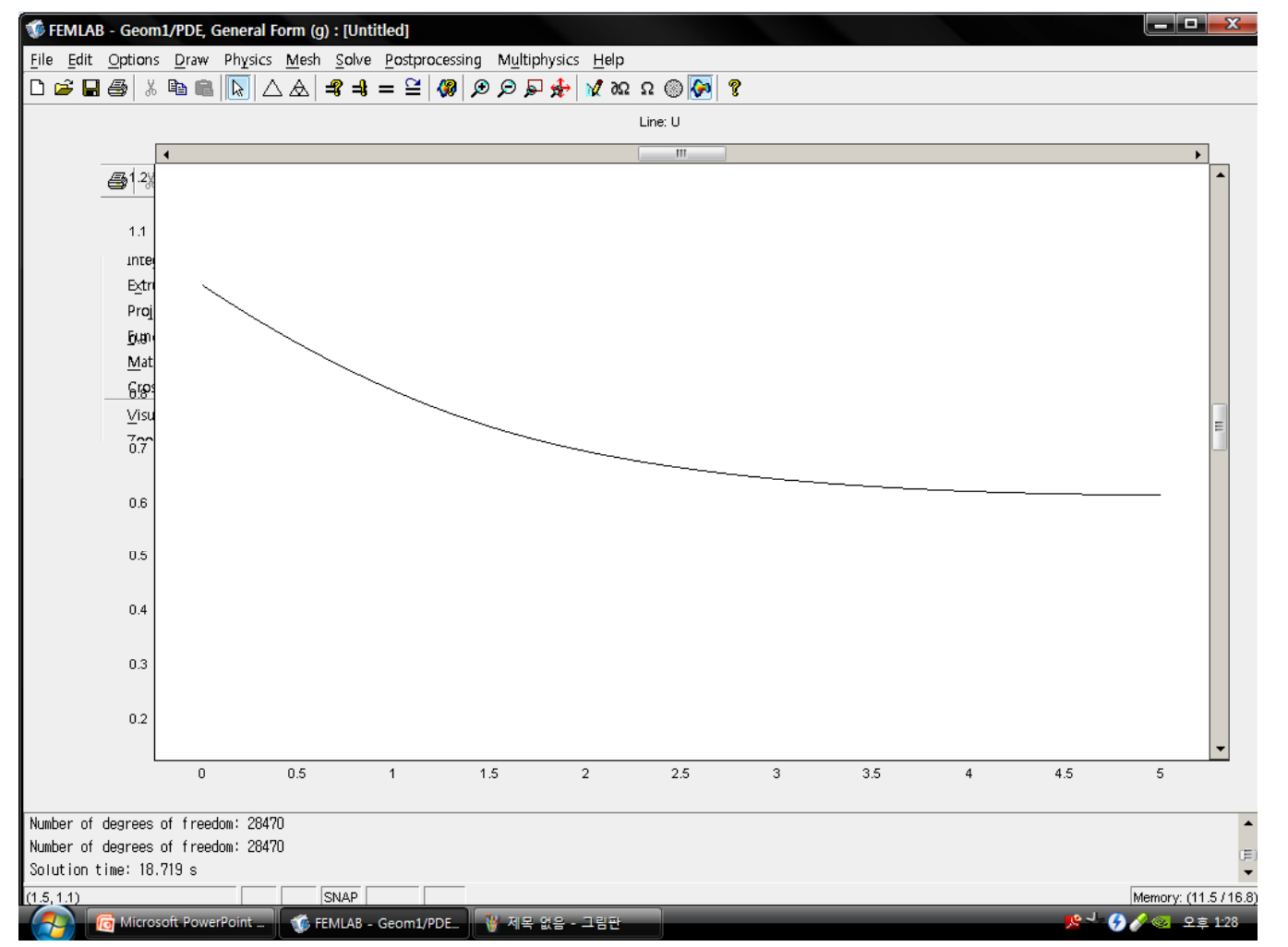

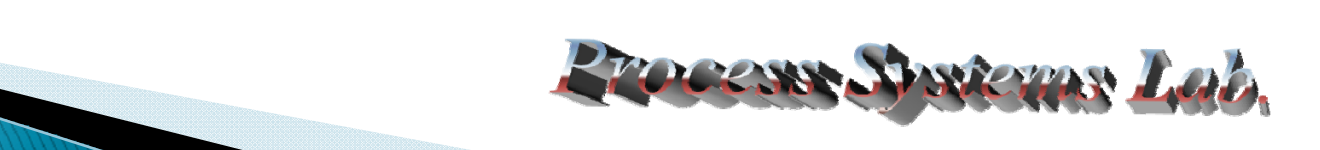

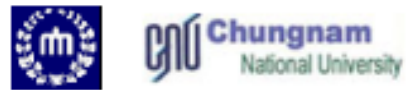

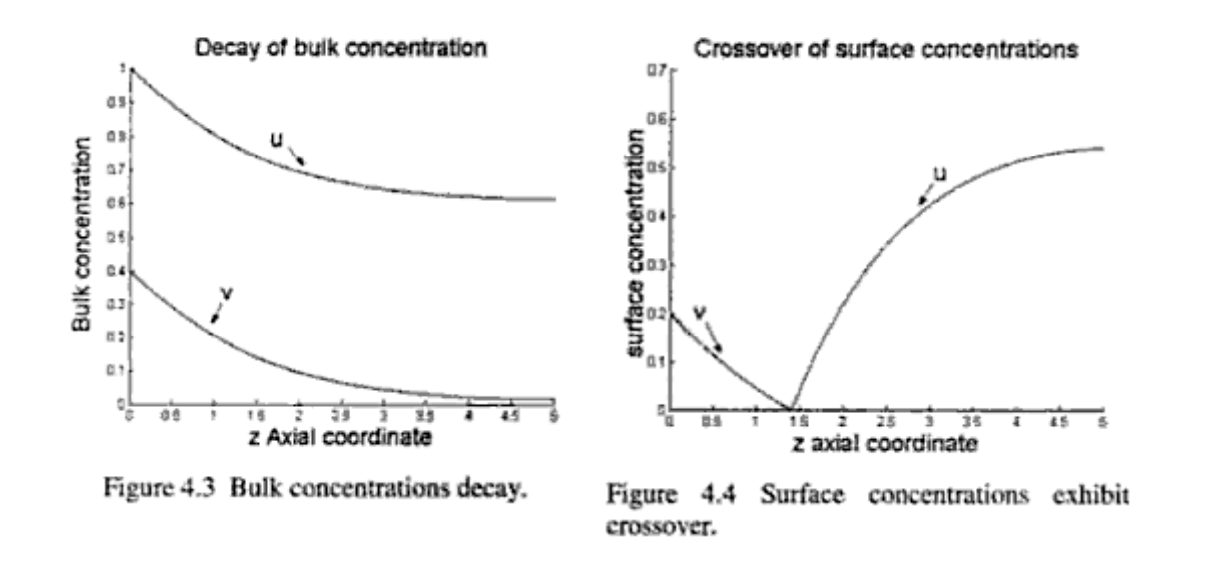

•As time proceeds, the Concentration becomes lower than initial concentration due to reactions is proceeding in the tubular reactor.

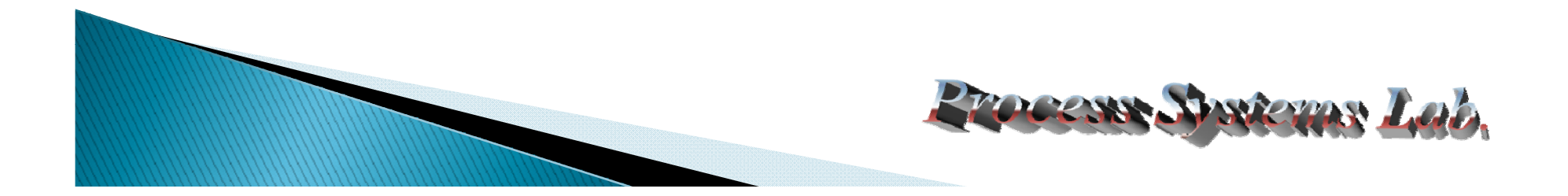